# คู่มือการทำหนดค่าเริ่มต้น

## Loan Management

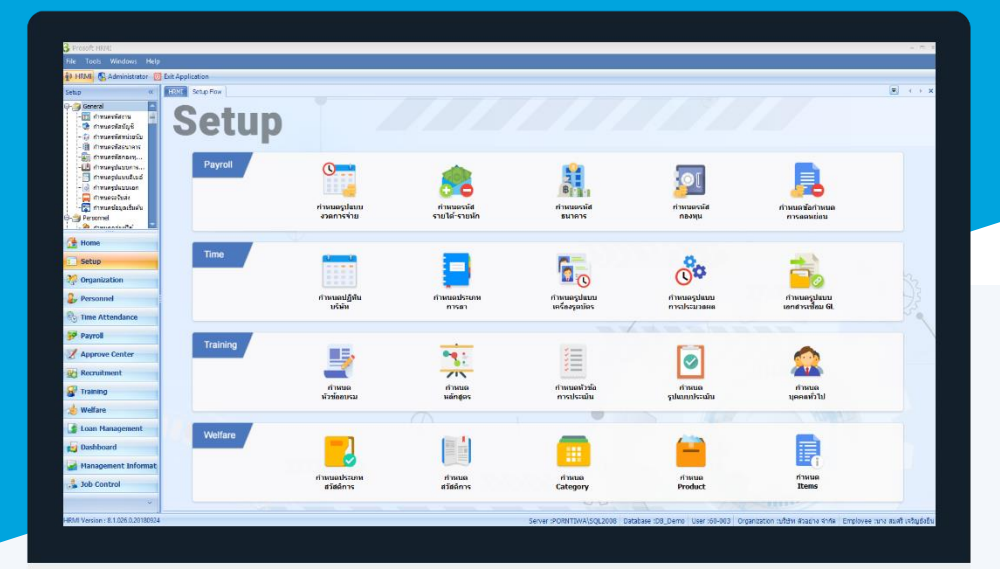

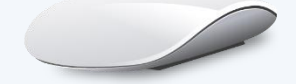

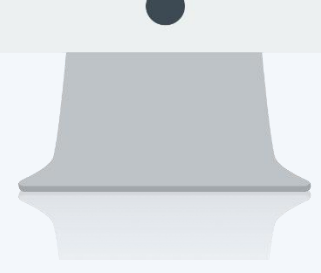

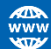

# สารบัญ

#### Loan Management

| เมนูกำหนดรูปแบบเงินกู้                                  | 1  |
|---------------------------------------------------------|----|
| วิธีการคำนวณดอกเบี้ย กรณีเลือกอัตราดอกเบี้ยแบบคงที่     | 4  |
| วิธีการคำนวณดอกเบี้ย กรณีเลือกอัตราดอกเบี้ยแบบขั้นบันได | 5  |
| กำหนดเงื่อนไขวงเงินให้กู้ของพนักงาน                     | 7  |
| ตรวจสอบวงเงินให้กู้ของพนักงาน                           | 10 |

### เมนูกำหนดรูปแบบเงินกู้

ใช้สำหรับกำหนดรูปแบบของเงินกู้ โดยระบุช่วงวันที่เริ่มต้น – สิ้นสุดของเงินกู้ได้ เลือกประเภทพนักงานที่สามารถกู้ เงินได้ ทั้งนี้ยังสามารถกำหนดเงื่อนไขเงินกู้ได้ว่ายอดวงเงินกู้มีได้เท่าไหร่ ทั้งนี้ยังสามารถเลือกได้ว่าจะกู้ได้ตามเท่าหรือ % ของ เงินเดือน และสามารถเลือกได้ว่าจะกำหนดให้เงินกู้นี้มีการคิดดอกเบี้ยหรือไม่

ผู้ใช้สามารถเข้าถึงหน้าจอได้โดยเลือก "Setup" > "กำหนดรูปแบบเงินกู้" จากนั้นจะปรากฏหน้าจอกำหนดกลุ่มผู้ใช้ ดังรูป

#### กำหนดรูปแบบเงินกู้ : List

A Export

| กำหนดรูปแบบเงินกู้    |                         |                         |            |            |                                        |
|-----------------------|-------------------------|-------------------------|------------|------------|----------------------------------------|
| 🎦 New 📝 Edit 💥 Delete |                         |                         |            |            | 🔛 Choose Column  🏭 Export 📓 Options 🕯  |
| Look for ทั้งหมด 🗸    |                         | Q Fir                   | d          | View 🏲 แสด | งทั้งหมด                               |
| รทัสรูปแบบเงินภู้     | ชื่อรูปแบบเงินกู้       | ชื่อรูปแบบเงินภู่ (Eng) | สถานะ      | รูปแ       | งกังกมต<br>บบเงินภูที่ยังไม่มีผลใช้งาน |
| > Loan001             | ເຈັນກູ້ອື່ມລຸກເລັ່ນ     |                         | มีผลใช้งาน | 🏲 รูปแ     | บบเงินกู้ที่มีผลใช้งาน                 |
| Loan002               | เงินภู่พนักงาน          |                         | มีผลใช้งาน | 🏲 รูปแ     | บบเงินกู้ที่หมดอายุใช้งาน              |
| Loan003               | เงินภู้เพื่อช่อมแชมบ้าน |                         | มีผลใช้งาน |            |                                        |
| Loan004               | เงินกู้ลดตันลดดอก       |                         | มีผลใช้งาน |            |                                        |
|                       |                         |                         |            |            |                                        |

สำหรับปุ่มต่าง ๆ ของหน้า List จะมีฟังก์ชั่นการใช้งานดังนี้

- 🗈 🔤 : ใช้สำหรับ "สร้างรายการใหม่" โดย Click 🗈 🔤 จากนั้นจะปรากฏหน้าจอสำหรับกรอกรายละเอียดข้อมูล
- Edit : ใช้สำหรับ "แก้ไขรายการ" โดยเลือกรายการที่ต้องการแก้ไขแล้ว Click Edit หรือทำการ Double Click ที่รายการนั้นๆ
- <sup>8 Delete</sup> : ใช้สำหรับ "ลบรายการ" โดยเลือกรายการที่ต้องการลบแล้ว Click <sup>88 Delete</sup>
- 🚾 🏲 แสดงทั้งหมด 🛛 : ใช้สำหรับ "กรองรายการต่าง ๆ" เช่น แสดงทั้งหมด, Active (ใช้งาน), Inactive (ไม่ใช้งาน)
- 🔜 choose Column : ใช้สำหรับ "เลือก Column ที่ต้องการแสดงในตาราง"
  - : ใช้สำหรับ "Export ข้อมูล" ให้อยู่ในรูปแบบ Excel
- Options : ใช้สำหรับจัดการการแสดงผลหรือการกรองข้อมูลในตาราง รวมไปถึงการเพิ่ม View ตามที่ผู้ใช้ ต้องการ ซึ่งมีรายละเอียดดังนี้

| Sroup By Box       | : ใช้สำหรับเลือก "จัดกลุ่มตาม Column" โดยการลากคอลัมน์ที่ต้องการจัด   |
|--------------------|-----------------------------------------------------------------------|
|                    | กลุ่มไปวางไว้แถบ Group Box ด้านบน Column                              |
| 😵 Character Filter | : ใช้สำหรับ "ค้นหาตามอักษร" โดยการ Click ตัวอักษรที่ต้องการ           |
| Se Column Filter   | : ใช้สำหรับ "ค้นหาข้อมูลแต่ละ Column" โดยจะค้นหาจากตัวอักษรแรกขอ      |
|                    | ข้อมูลแต่ละ Column                                                    |
| View By Management | : ใช้สำหรับจัดการการแสดงข้อมูลรายการ โดยผู้ใช้สามารถเพิ่ม View ได้เอง |

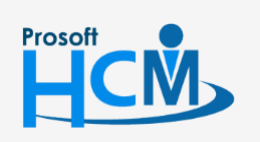

♀ 2571/1 ซอฟท์แวร์รี่สอร์ท ถนนรามคำแหง แขวงหัวหมาก เขตบางกะปี กรุงเทพฯ 10240

02-402-6560, 081-359-7687

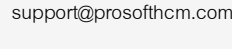

Q

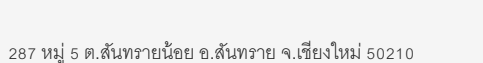

#### กำหนดรูปแบบเงินกู้ : Tab General

สำหรับปุ่มต่าง ๆ หน้ารายละเอียดหน้าจอ จะมีฟังก์ชั่นการใช้งานดังนี้

| 🖺 New            | : ใช้สำหรับ "สร้างรายการใหม่" โดย Click 🗈 🔤 จากนั้นจะปรากฏหน้าจอสำหรับกรอก                                              |
|------------------|----------------------------------------------------------------------------------------------------|
|                  | รายละเอียดข้อมูล                                                                                                    |
| 🔚 Save           | : ใช้สำหรับ "บันทึก" ข้อมูลที่กรอก ซึ่งจะยังแสดงข้อมูลที่กรอกภายหลังจากกดปุ่ม 🖶 save                                    |
| 🛃 Save and New   | : ใช้สำหรับ "บันทึก" พร้อมทั้ง "สร้างรายการใหม่" โดยไม่ต้อง Click 🖺 🔤 ใหม่อีกครั้ง                                      |
| E Save and Close | : ใช้สำหรับ "บันทึก" พร้อมทั้ง "ปิดหน้าจอ"                                                                              |
| 🗳 Save as        | <ul> <li>ใช้สำหรับ "คัดลอกรายการ" โดยรายละเอียดจะเหมือนรายการต้นฉบับทุกอย่าง (มีเฉพาะบาง<br/>หน้าจอเท่านั้น)</li> </ul> |
| 🦢 Print          | : ใช้สำหรับ "พิมพ์รายงานหรือฟอร์ม" เพิ่มเติม (มีเฉพาะบางหน้าจอ)                                                         |
| O Close          | : ใช้สำหรับ "ปิดหน้าจอ" เมื่อต้องการปิดการใช้งาน                                                                        |
|                  |                                                                                                    |

ระบบจะแสดงหน้าจอรายละเอียดของรูปแบบเงินกู้ ผู้ใช้ต้องกรอกข้อมูลในหัวข้อที่เป็น <mark>สีแดง</mark> ให้ครบถ้วน ดังนี้

| าหนดรูบแบบเงนกู<br>Details 🌼 |                             |                                          |               |                   |                        |                     |
|------------------------------|-----------------------------|------------------------------------------|---------------|-------------------|------------------------|---------------------|
| Information                  | General รูปแบบเงือนไ        | ขเงินภู้ Administrator N                 | lote Attachme | nt                |                        |                     |
| -                            | รพัสรูปแบบเงินกู่           | Loan001                                  |               |                   |                        |                     |
|                              | ชื่อรูปแบบเงินภู่           | ເຈີນກູ່ຍືນລຸກເລີນ                        |               |                   |                        |                     |
|                              | ชื่อรูปแบบเงินกู้ (Eng)     |                                          |               |                   |                        |                     |
|                              | ประเภทสวัสดิการ             | B005                                     |               | ເຈີນກູ້ຍືມລຸກເລີນ |                        |                     |
|                              | วันที่เริ่มต้น              | 09/08/2560                               |               | วันที่สิ้นสุด     |                        |                     |
|                              | รายละเอียด                  |                                          |               |                   | *                      |                     |
|                              | ประเภทพนักงาน ——            |                                          |               |                   | งื่อนไขอื่นๆ เพิ่มเติม |                     |
|                              | 🔲 พนักงานราย                | ชั่วโมง                                  |               |                   | 🔽 ช่าระคืนเงินกู่      |                     |
|                              | 🔲 พนักงานราย                | านทา                                     |               |                   | 🔲 ผ่านทดลองงาน         |                     |
|                              | 🔲 พนักงานราย                | วัน                                      |               |                   | 🕼 ประมวลผล Payroll     |                     |
|                              | 🔽 พนักงานราย                | เดือน                                    |               |                   | 🔲 ตรวจสอบ Black List   |                     |
|                              | ยกเลิกเงื่อนไขเงินภู้อัง    | าโนมัติ                                  |               |                   |                        |                     |
|                              |                             | ความผิด                                  | บท            | ลงโทษ             | ระยะเวลาที่มีผล        | กำหนดระยะเวลา (วัน) |
|                              | >1                          |                                          |               |                   |                        | 0                   |
|                              | 2                           |                                          |               |                   |                        | 0                   |
|                              | 3                           |                                          |               |                   |                        | 0                   |
|                              | 5                           |                                          |               |                   |                        | 0                   |
|                              | 6                           |                                          |               |                   |                        | 0                   |
|                              |                             |                                          |               |                   |                        | 0                   |
|                              | 7                           |                                          |               |                   |                        | 0 🖵                 |
|                              | 7 8                         | - CO   1   1   1   1   1   1   1   1   1 |               |                   |                        |                     |
|                              | 7<br>8<br>141 41 4 Record 1 | lof8 🕨 🕨 Η 🚺                             |               |                   |                        | •                   |

รหัสรูปแบบเงินกู้ : ระบุรหัสรูปแบบเงินกู้ ชื่อรูปแบบเงินกู้ ชื่อรูปแบบเงินกู้ (Eng) ประเภทสวัสดิการ

- : ระบุชื่อรูปแบบเงินกู้
  - : ระบุชื่อรูปแบบเงินกู้ภาษาอังกฤษ
  - : เลือกประเภทสวัสดิการที่เป็นเงินกู้

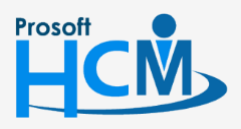

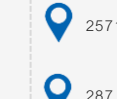

♀ 2571/1 ซอฟท์แวร์รีสอร์ท ถนนรามคำแหง แขวงหัวหมาก เขตบางกะปี กรุงเทพฯ 10240

02-402-6560, 081-359-7687

**Q** 

support@prosofthcm.com

www.prosofthcm.com

| วันที่เริ่มต้น            | : ระบุวันที่เริ่มต้นที่จะใช้สวัสดิการ                                                                       |
|---------------------------|----------------------------------------------------------------------------------------------------|
| วันที่สิ้นสุด             | : ระบุวันที่สิ้นสุดที่จะใช้สวัสดิการ                                                                        |
| รายละเอียด                | : ระบุรายละเอียดเพิ่มเติม (ถ้ามี)                                                                           |
| ประเภทพนักงาน             | : เลือก 🗹 ประเภทพนักงานที่ต้องการกำหนดให้สามารถใช้เงินกู้นั้น ๆ ได้                                         |
| เงื่อนไขอื่น ๆ เพิ่มเติม  |                                                                                                    |
| ชำระคืนเงินกู้            | : เลือก 🗹 เพื่อกำหนดให้เงินกู้นั้น ๆ ต้องมีการชำระคืน                                                       |
| ผ่านทดลองงาน              | ։ เลือก 🗹 เพื่อกำหนดให้พนักงานที่ผ่านทดลองงานเท่านั้นที่สามารถกู้ได้                                        |
| ประมวลผล Pay              | /roll 🛛 : เลือก 🗹 เพื่อกำหนดให้ประมวลผลเข้าระบบ Payroll ได้                                                 |
| ตรวจสอบ Blac              | k List 🛛 : เลือก 🗹 เพื่อตรวจสอบพนักงานที่ติด Black List                                                     |
| ยกเลิกเงื่อนไขเงินกู้อัตโ | นมัติ                                                                                                    |
| ความผิด                   | <ul> <li>เลือกความผิดที่มีผลให้ต้องยกเลิกเงินกู้ สามารถเลือก เพื่อกำหนด</li> <li>ความผิดเพิ่มได้</li> </ul> |
| บทลงโทษ                   | : เลือกบทลงโทษสำหรับความผิดนั้น ๆ โดยบทลงโทษมีดังนี้                                                        |
|                           | <ul> <li>ตัดค่าจ้าง</li> </ul>                                                                              |
|                           | <ul> <li>ตักเตือนเป็นลายลักษณ์อักษร</li> </ul>                                                              |
|                           | - ตัดค่าจ้าง                                                                                                |
|                           | - ให้พักงาน                                                                                                 |
|                           | <ul> <li>ลดค่าจ้าง/ลดตำแหน่ง</li> </ul>                                                                     |
|                           | <ul> <li>ให้ออกโดยไม่จ่ายค่าชดเชย</li> </ul>                                                                |
| ระยะเวลาที่มีผล           | : โปรแกรมแสดงค่า "กำหนดเวลาที่มีผลเอง" ให้อัตโนมัติ                                                         |
| กำหนดระยะเวลา (วัน)       | : ระบุจำนวนวันที่มีผลในการยกเลิกเงินกู้                                                                     |

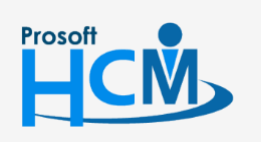

2571/1 ซอฟท์แวร์รี่สอร์ท ถนนรามคำแหง แขวงหัวหมาก เขตบางกะปี กรุงเทพฯ 10240

02-402-6560, 081-359-7687

www.prosofthcm.com

 $\sim$ 

Ø

support@prosofthcm.com

#### กำหนดรูปแบบเงินกู้ : Tab รูปแบบเงื่อนไขเงินกู้ วิธีการคำนวณดอกเบี้ย กรณีเลือกอัตราดอกเบี้ยแบบคงที่

| 😚 กำหนดรูปแบบเงินกู้ : Loan( | 003 เงินกู้เพื่อช่อมแชมบ้าน                                            | – 🗆 X      |
|------------------------------|------------------------------------------------------------------------|------------|
| 📍 New 🛛 🛃 Save 🛃 Save        | and New 🛛 🛃 Save and Close 🛛 🥩 Save As 🐌 Print 🦌 More Action 👻 🧿 Close | ( <b>a</b> |
| กำหนดรูปแบบเงินกู้           |                                                                        |            |
| 🎒 Details 🛛 🕆                |                                                                        |            |
| Information                  | General รูปแบบเงือนไขเงินกู้ Administrator Note Attachment             |            |
|                              | วิธีการคำนวณดอกเบีย                                                    |            |
|                              | 0 шилілицаз                                                            |            |
|                              | 🕲 แบบมวธการศานวณ                                                       |            |
|                              |                                                                        |            |
|                              | 🕲 แบบใหพบคน                                                            |            |
|                              | วิธีดำนวณอัตราดอกเบี้ย                                                 |            |
|                              | 🕲 ต่อปี 🔘 ต่อเดือน 🔘 ลดต้นลดดอก                                        |            |
|                              |                                                                        |            |
|                              | อัตราดอกเนี้ย                                                          |            |
|                              | 🗐 อัตราดอกเบี้ยแบบคงที่ ยกเว้นดอกเบี้ย 1 เดือน                         |            |
|                              | 🔘 อัตราดอกเบี้ยแบบขึ้นบันใด                                            |            |
|                              | กำหนดอัตราดอกเบี้ย                                                     |            |
|                              | อัตราดอกเบี้ย 0.25 %                                                   |            |
|                              |                                                                        |            |
|                              | กำหนดรูปแบบวงเง่นใหญ่                                                  |            |
|                              | 🔘 กำหนดวงเงินใหญ่แบบ กำหนดเอง                                          |            |
|                              | วงเงินให้ญี่ 0.00 บาท                                                  |            |
|                              | 📵 กำหนดวงเงินให้ภู้แบบ (ตามจำนวนเท่าของเงินเดือน)                      |            |
|                              | สำนวนเท่า 2.00 ของเงินเดือน แต่ไม่เกินวงเงิน 100,000.00 บาท            |            |
|                              | 🔘 กำหนดวงเงินให้ภู้แบบ (ตามจำนวน % ของเงินเดือน)                       |            |
|                              | จำนวน % 0 ของเงินเดือน แต่ไม่เกินวงเงิน 0.00 บาท                       |            |
|                              | รายละเอียด                                                             |            |
|                              |                                                                        |            |
|                              |                                                                        |            |
|                              |                                                                        |            |
|                              |                                                                        |            |
| Tack Deput                   |                                                                        |            |
| Task Kesult                  |                                                                        |            |

- แบบกำหนดเอง : เลือก I เพื่อเลือกวิธีการคำนวณดอกเบี้ยแบบกำหนดเอง
   แบบมีวิธีการคำนวณ : เลือก I เพื่อเลือกวิธีการคำนวณดอกเบี้ยแบบมีวิธีการคำนวณดอกเบี้ย
   แบบไม่ทบต้น : เลือก I เพื่อกำหนดดอกเบี้ยแบบไม่ทบต้น
   วิธีการคำนวณอัตราดอกเบี้ย : เลือก I วิธีการคำนวณดอกเบี้ยโดยมีอัตราดังนี้
   ต่อปี
  - । শ্ব
  - ต่อเดือน
  - ลดต้นลดดอก

#### อัตราดอกเบี้ย

อัตราดอกเบี้ยแบบคงที่ : เลือก I เพื่อกำหนดให้คำนวณอัตราดอกเบี้ยแบบคงที่ ยกเว้นดอกเบี้ย : ระบุจำนวนเดือนในการยกเว้นการคิดดอกเบี้ย อัตราดอกเบี้ยแบบขั้นบันได: เลือก I เพื่อกำหนดให้คำนวณอัตราดอกเบี้ยแบบขั้นบันได กำหนดอัตราดอกเบี้ย : กรณีเลือกแบบดอกเบี้ยคงที่ ให้กำหนดร้อยละของอัตราดอกเบี้ย

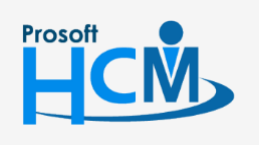

♀ 2571/1 ซอฟท์แวร์รีสอร์ท ถนนรามคำแหง แขวงหัวหมาก เขตบางกะปี กรุงเทพฯ 10240

♀ 287 หมู่ 5 ต.สันทรายน้อย อ.สันทราย จ.เซียงใหม่ 50210

02-402-6560, 081-359-7687

support@prosofthcm.com

www.prosofthcm.com

Ш

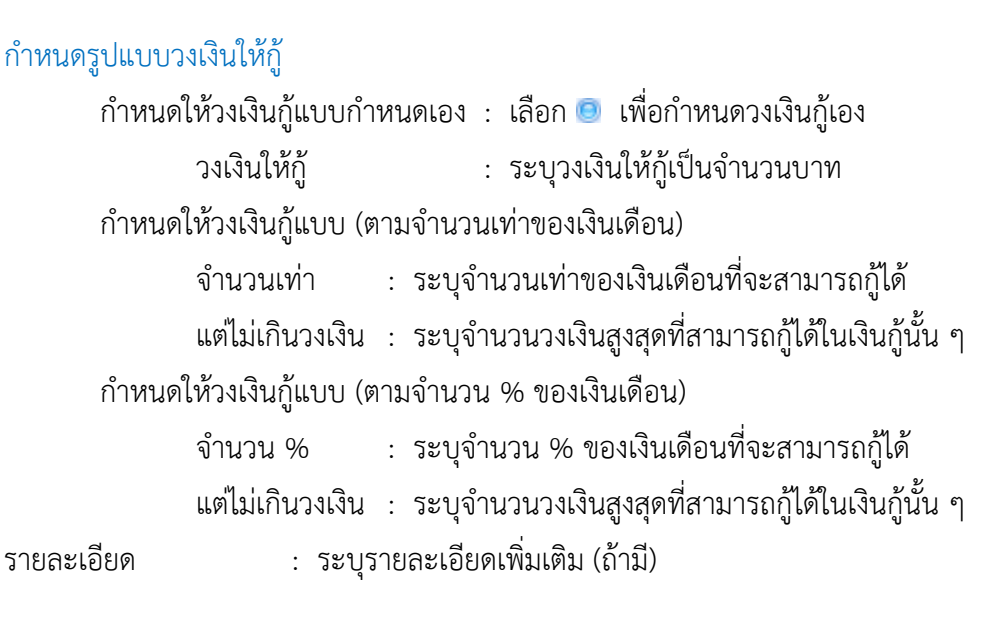

#### ้วิธีการคำนวณดอกเบี้ย กรณีเลือกอัตราดอกเบี้ยแบบขั้นบันได

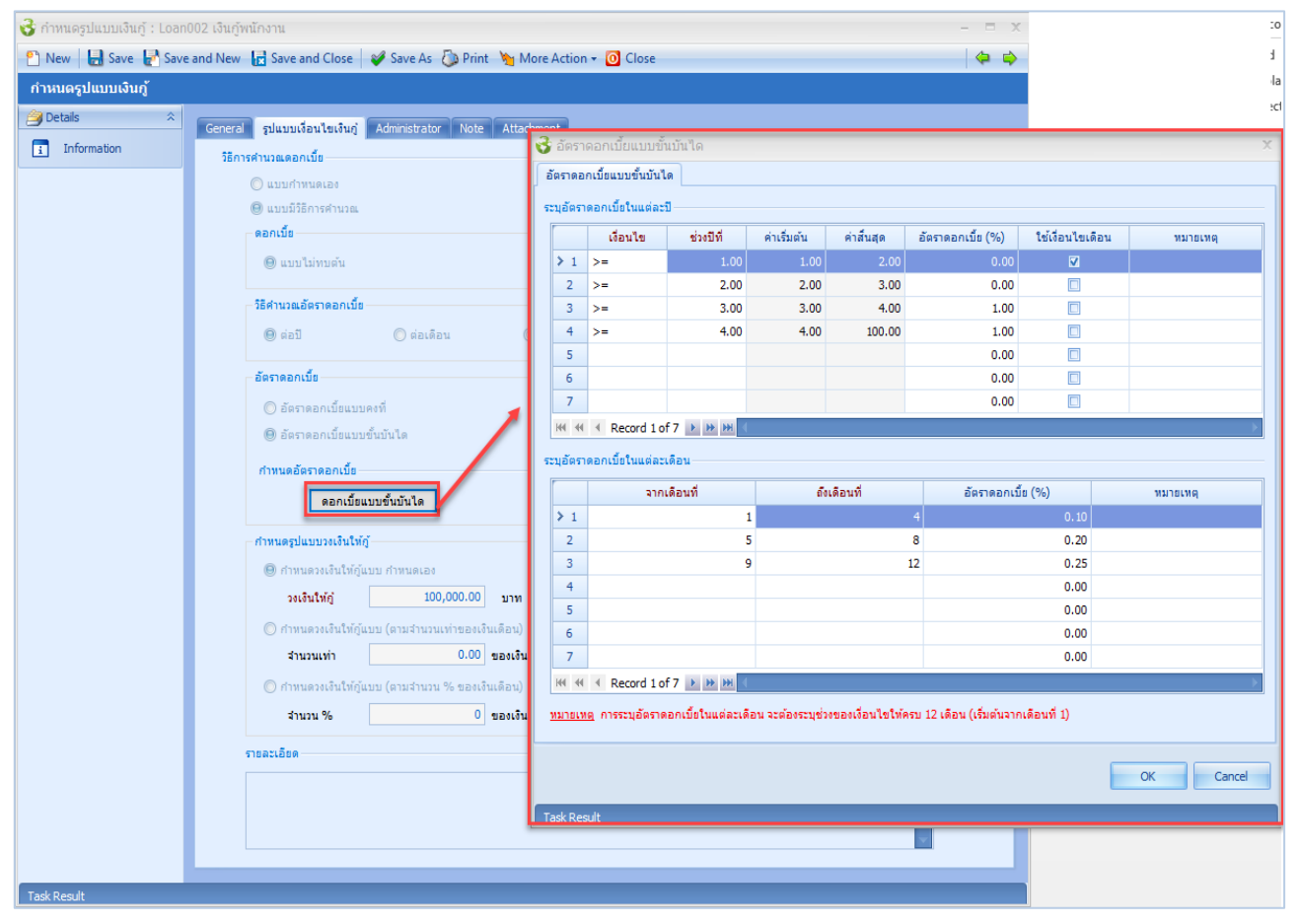

| แบบกำหนดเอง          | : เลือก 回 เพื่อเลือกวิธีการคำนวณดอกเบี้ยแบบกำหนดเอง               |
|----------------------|-------------------------------------------------------------------|
| แบบมีวิธีการคำนวณ    | : เลือก 回 เพื่อเลือกวิธีการคำนวณดอกเบี้ยแบบมีวิธีการคำนวณดอกเบี้ย |
| แบบไม่ทบต้น          | : เลือก 回 เพื่อกำหนดดอกเบี้ยแบบไม่ทบต้น                           |
| วิธีการคำนวณอัตราดอก | เบี้ย 🛛 : เลือก 回 วิธีการคำนวณดอกเบี้ยโดยมีอัตราดังนี้            |
|                      | - ต่อปี                                                           |

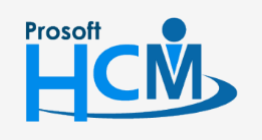

♀ 2571/1 ซอฟท์แวร์รีสอร์ท ถนนรามคำแหง แขวงหัวหมาก เขตบางกะปี กรุงเทพฯ 10240

287 หมู่ 5 ต.สันทรายน้อย อ.สันทราย จ.เชียงใหม่ 50210

02-402-6560, 081-359-7687

Q

support@prosofthcm.com

www.prosofthcm.com

6

- **-** ต่อเดือน
- ลดต้นลดดอก

#### อัตราดอกเบี้ย

- อัตราดอกเบี้ยแบบคงที่ : เลือก 回 เพื่อกำหนดให้คำนวณอัตราดอกเบี้ยแบบคงที่ ยกเว้นดอกเบี้ย : ระบุจำนวนเดือนในการยกเว้นการคิดดอกเบี้ย อัตราดอกเบี้ยแบบขั้นบันได: เลือก 回 เพื่อกำหนดให้คำนวณอัตราดอกเบี้ยแบบขั้นบันได
- \* กำหนดอัตราดอกเบี้ย : กดปุ่ม **ดอกเบี้ยแบบขั้นบันใด** เพื่อกำหนดลำดับขั้นการคิดดอกเบี้ย

#### กำหนดรูปแบบวงเงินให้กู้

- กำหนดให้วงเงินกู้แบบกำหนดเอง : เลือก 回 เพื่อกำหนดวงเงินกู้เอง
  - วงเงินให้กู้ : ระบุวงเงินให้กู้เป็นจำนวนบาท
- กำหนดให้วงเงินกู้แบบ (ตามจำนวนเท่าของเงินเดือน)
  - จำนวนเท่า : ระบุจำนวนเท่าของเงินเดือนที่จะสามารถกู้ได้
  - แต่ไม่เกินวงเงิน : ระบุจำนวนวงเงินสูงสุดที่สามารถกู้ได้ในเงินกู้นั้น ๆ
- กำหนดให้วงเงินกู้แบบ (ตามจำนวน % ของเงินเดือน)
  - จำนวน % : ระบุจำนวน % ของเงินเดือนที่จะสามารถกู้ได้
  - แต่ไม่เกินวงเงิน : ระบุจำนวนวงเงินสูงสุดที่สามารถกู้ได้ในเงินกู้นั้น ๆ

: ระบุรายละเอียดเพิ่มเติม (ถ้ามี)

รายละเอียด

#### ระบุอัตราดอกเบี้ยในแต่ละปี

| เงื่อนไข         | :   | เลือกเงื่อนไขในการกำหนดช่วงปีสำหรับดอกเบี้ยขั้นบันได                       |
|------------------|-----|----------------------------------------------------------------------------|
| ช่วงปีที่        | :   | ระบุช่วงปีที่ต้องการระบุดอกเบี้ยค่าบันได                                   |
| ค่าเริ่มต้น      | :   | แสดงค่าเริ่มต้นโดยมองจากช่วงที่ที่กรอก                                     |
| ค่าสิ้นสุด       | :   | แสดงค่าสิ้นสุด โดยมองจากเงื่อนไขข้อถัดไปหรือหากไม่มีจะแสดงค่า 100          |
| อัตราดอกเบี้ย    | :   | ระบุอัตราดอกเบี้ยในช่วงปีที่ระบุไว้                                        |
| ใช้เงื่อนไขเดือน | :   | เลือก 🗹 เพื่อกำหนดเงื่อนไขอัตราดอกเบี้ยขั้นบันไดแบบเดือน ของช่วงปีที่กำหนด |
| หมายเหตุ         | :   | ระบุหมายเหตุ (ถ้ามี)                                                       |
| กดวามสี้มในแต่ง  | 201 |                                                                            |

#### ระบุอัตราดอกเบี้ยในแต่ละเดือน

จากเดือนที่ : ระบุช่วงเดือนโดยจะเริ่มที่ 1
 ถึงเดือนที่ : ระบุช่วงเดือนที่จะนับในช่วงดอกเบี้ยนั้น ๆ
 อัตราดอกเบี้ย (%) : ระบุอัตราดอกเบี้ยในช่วงเดือนที่ระบุ
 หมายเหตุ : ระบุหมายเหตุ (ถ้ามี)

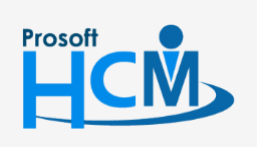

♀ 2571/1 ซอฟท์แวร์รีสอร์ท ถนนรามคำแหง แขวงหัวหมาก เขตบางกะปี กรุงเทพฯ 10240

02-402-6560, 081-359-7687

www.prosofthcm.com

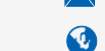

#### 7

#### กำหนดรูปแบบเงินกู้ : New More Action

| 😚 กำหนดรูปแบบเงินกู้ : Loan004 เงินกู้ลดต้นลดดอก                   |                                     |
|--------------------------------------------------------------------|-------------------------------------|
| 🎦 New 🛛 🛃 Save 🛃 Save and New 🕞 Save and Close 🛛 🖋 Save As 🐌 Print | More Action 🔹 🧿 Close               |
| กำหนดรูปแบบเงินภู้                                                 | กำหนดเงื่อนไขวงเงินให้กู้ของพนักงาน |
| 🗿 Details 🌣 General Sulunu Jan Leutur Administrator Note           | ตรวจสอบวงเงินให้กู้ของพนักงาน       |

#### More Action : กำหนดเงื่อนไขวงเงินให้กู้ของพนักงาน (1)

ผู้ใช้สามารถเข้าถึงหน้าจอได้โดยเลือก "Setup" > "กำหนดรูปแบบเงินกู้" > "New/Edit" > "More Action" > "กำหนด เงื่อนไขวงเงินให้กู้ของพนักงาน" จากนั้นจะปรากฏหน้าจอกำหนดเงื่อนไขวงเงินให้กู้ของพนักงาน ดังรูป

|                                                                                                    | ลวงเงินให้กู้                                                                                                    |                                                      |                                                                                                   |                                                                    |         |            |                   |
|----------------------------------------------------------------------------------------------------|----------------------------------------------------------------------------------------------------|------------------------------------------------------|---------------------------------------------------------------------------------------------------|--------------------------------------------------------------------|---------|------------|-------------------|
| .ວັຍດນວ                                                                                                    | องการกำหนดเงื่อน                                                                                                    | ใขวงเงินภู่ให้พนักงา                                 | น                                                                                                 |                                                                    |         |            |                   |
|                                                                                                    |                                                                                                    |                                                      |                                                                                                   |                                                                    |         |            |                   |
|                                                                                                    |                                                                                                    |                                                      |                                                                                                   |                                                                    |         |            |                   |
| านเขอา                                                                                                    | ายุงาน                                                                                                    |                                                      |                                                                                                   |                                                                    |         |            |                   |
| 🔘 กา                                                                                                    | าหนดวงเงนไหกูแบ                                                                                                    | บ (กำหนดเอง)                                         |                                                                                                   |                                                                    |         |            |                   |
| 3                                                                                                    | วงเงินให้กู้                                                                                                    | (                                                    | 1.00 ארע                                                                                          |                                                                    |         |            |                   |
| 😑 កា                                                                                                    | าหนดวงเงินให้ภู้แบ                                                                                                    | บ มีเงื่อนไขอายุงาน                                  |                                                                                                   |                                                                    |         |            |                   |
|                                                                                                    | เงื่อนไ                                                                                                    | .ข                                                   | ช่วงอายุ                                                                                          | ค่าเริ่มต้น                                                        | ค่าสิ้น | র্ব        | วงเงินให้ญั (บาท) |
| 1                                                                                                    | >=                                                                                                    |                                                      |                                                                                                   | 1.00                                                               | 1.00    | 2.00       | 50,000.00         |
| 2                                                                                                    | >=                                                                                                    |                                                      |                                                                                                   | 2.00                                                               | 2.00    | 3.00       | 60,000.00         |
| 4                                                                                                    | >=                                                                                                    |                                                      |                                                                                                   | 4.00                                                               | 4.00    | 5.00       | 80.000.00         |
| 5                                                                                                    | >=                                                                                                    |                                                      |                                                                                                   | 5.00                                                               | 5.00    | 100.00     | 90,000.00         |
| > 6                                                                                                    |                                                                                                    | <b>.</b>                                             |                                                                                                   |                                                                    |         |            | 0.00              |
| 7                                                                                                    |                                                                                                    |                                                      |                                                                                                   |                                                                    |         |            | 0.00              |
| H4 44                                                                                                    | Record 6 or                                                                                                    | 7 • • • • • +                                        |                                                                                                   |                                                                    |         |            | •                 |
| ് ർവ                                                                                                    | าหนดวงเงินให้ก้แบ                                                                                                    | . Constant and a second second second                | ດ ແມ່ລົງ ແມ່ລິງ ແມ່                                                                               |                                                                    |         |            |                   |
| · · · ·                                                                                                    |                                                                                                    | บ (ตามจานวนเทาข                                      | 1010 HERE H)                                                                                      |                                                                    |         |            |                   |
|                                                                                                    | สำนวนเท่า                                                                                                    | บ(ตามจานวนเทาข                                       | 0.00 ของเงินเ                                                                                     | ดือน แต่ไม่เกินวงเงิน                                              | 0.00    | וורע       |                   |
| <ul><li></li><li></li></ul>                                                                                                    | สำนวนเท่า<br>าหนดวงเงินให้ภู้แบ                                                                                           | บ (ตามจานวนเทาข<br>                                  | 0.00 ของเงินเต<br>องเงินเดือน)                                                                    | ดือน แต่ไม่เกินวงเงิน                                              | 0.00    | וורע       |                   |
| ्<br>् ता<br>;                                                                                                    | จำนวนเท่า<br>าหนดวงเงินให้ภู้แบ<br>จำนวน %                                                                                | บ (ตามจานวนเทาข<br>บ (ตามจำนวน % ข                   | 0.00 ของเงินเดือน)<br>องเงินเดือน)<br>0 ของเงินเด                                                 | ดือน แต่ไม่เกินวงเงิน                                              | 0.00    | บาท<br>บาท |                   |
| ្ម<br>() កា<br>ដ                                                                                                    | จำนวนเท่า<br>าหนดวงเงินให้ภู้แบ<br>จำนวน %                                                                                | บ (ตามจำนวนเทาข<br>บ (ตามจำนวน % ข                   | 0.00 ของเงินเด<br>องเงินเดือน)<br>0 ของเงินเ                                                      | ดือน แต่ไม่เกินวงเงิน<br>ดือน แต่ไม่เกินวงเงิน                     | 0.00    | บาท<br>บาท |                   |
| <ul> <li>ี่</li> <li>ี่</li> <li>ַ</li> <li>ַ</li></ul>                                                    | จำนวนเท่า<br>าหนดวงเงินให้กู้แบ<br>จำนวน %<br>าหนดกลุ่มพนักงาน                                                            | บ (ตามจำนวนเทาข<br>                                  | 0.00 ของเงินเรื่อม)<br>องเงินเดือน)<br>0 ของเงินเร                                                | ด็อน แต่ไม่เกินวงเงิน [<br>ด้อน แต่ไม่เกินวงเงิน [                 | 0.00    | บาท<br>บาท |                   |
| ั กำ<br>() กำ<br>ร<br>มนไขกำ<br>หน่วยงา                                                                                                    | สำนวนเท่า<br>าหนดวงเงินให้กู้แบ<br>สำนวน %<br>                                                                            | บ (ตามจำนวนเทาข<br>                                  | 0.00 ของเงินเ<br>องเงินเดือน)<br>0 ของเงินเ<br>ถึง                                                | ด็อน แต่ไม่เกินวงเงิน [<br>ด้อน แต่ไม่เกินวงเงิน [<br>             | 0.00    | บาท<br>บาท |                   |
| ร                                                                                                    | สำนวนเท่า<br>าหนดวงเงินให้กู้แบ<br>สำนวน %<br>าหนดกลุ่มพนักงาน<br>าน<br>นักงาน                                            | บ (ตามจำนวนเทาข<br>                                  | 0.00 ของเงินเ<br>องเงินเดือน)<br>0 ของเงินเ<br>ดัง                                                | ด็อน แต่ไม่เกินวงเงิน [<br>ด้อน แต่ไม่เกินวงเงิน [<br>             | 0.00    | ארע<br>ארע |                   |
| <ol> <li>ถ้า</li> <li>ถ้า</li> <li>ถ้า</li> <li>ถ้า</li> <li>ถ้า</li> <li>ถ้า</li> <li>ถ้า</li> <li>ถ้า</li> <li>ถ้า</li> <li>ถ้า</li> <li>ถ้า</li> <li>ถ้า</li> <li>ถ้า</li> <li>ถ้า</li> <li>ถ้า</li> <li>ถ้า</li> <li>ถ้า</li> <li>ถ้า</li> <li>ถ้า</li> <li>ถ้า</li> <li>ถึง</li> <li>ถึง</li></ol> | จำนวนเท่า<br>าหนดวงเงินให้ภู้แบบ<br>จำนวน %<br>าหนดกลุ่มพนักงาน<br>าน<br>นักงาน<br>พพนักงาน                               | บ (ตามจำนวนเทาข<br>                                  | 0.00 ของเงินเ<br>องเงินเดือน)<br>0 ของเงินเ<br>0 ของเงินเ<br>ถึง<br>ถึง                           | ด็อน แต่ไม่เกินวงเงิน [<br>ด้อน แต่ไม่เกินวงเงิน [<br>             | 0.00    | ארע<br>ארע |                   |
| <ol> <li>ถึง</li> <li>ถึง</li></ol> | สำนวนเท่า<br>าหนดวงเงินให้ภู้แบ<br>สำนวน %<br>าหนดกลุ่มพนักงาน<br>าน<br>นักงาน<br>พพนักงาน<br>ม่งงาน                      | <pre>U (ตามจำนวนใหาข<br/>U (ตามจำนวน % ย)<br/></pre> | 0.00 ของเงินเ<br>องเงินเดือน)<br>0 ของเงินเ<br>ถึง<br>ถึง<br>ถึง                                  | ด็อน แต่ไม่เกินวงเงิน [<br>ด้อน แต่ไม่เกินวงเงิน [<br><br>         | 0.00    | ארע        |                   |
| <ol> <li>ถึง</li> <li>ถึง</li></ol> | สำนวนเท่า<br>าหนดวงเงินให้ภู้แบ<br>สำนวน %<br>าหนดกลุ่มพนักงาน<br>าน<br>นักงาน<br>พพนักงาน<br>ม่งงาน<br>เน็กงาน           | ບ (ຄາມຈຳນວນເທາອ<br>ບ<br>ຍ (ຄາມຈຳນວນ % ຍ<br>          | 0.00 ของเงินเ<br>องเงินเดือน)<br>0 ของเงินเ<br>ถึง<br>ถึง<br>ถึง<br>ถึง                           | ด็อน แต่ไม่เกินวงเงิน [<br>ด้อน แต่ไม่เกินวงเงิน [<br><br><br>     | 0.00    | ארע        |                   |
| <ol> <li>ถ้า</li> <li>ถ้า</li></ol> | สำนวนเท่า<br>าหนดวงเงินให้ภู้แบ<br>สำนวน %<br>าหนดกลุ่มพนักงาน<br>าน<br>นักงาน<br>หพนักงาน<br>ม่งงาน<br>เน็กงาน<br>มักงาน | ບ (ຄາມຈຳນວນເທາອ<br>ບ (ຄາມຈຳນວນ % ຍ<br>               | 0.00 ของเงินเ<br>องเงินเดือน)<br>0 ของเงินเ<br>ถึง [<br>ถึง [<br>ถึง [<br>ถึง [<br>ถึง [<br>ถึง [ | ด็อน แต่ไม่เกินวงเงิน [<br>ด้อน แต่ไม่เกินวงเงิน [<br><br><br>     | 0.00    | וארע       |                   |
| รัสพนั                                                                                                    | สำนวนเท่า<br>าหนดวงเงินให้ภู้แบ<br>สำนวน %<br>าหนดกลุ่มพนักงาน<br>าน<br>นักงาน<br>หพนักงาน<br>น่องาน<br>เน็กงาน           | ບ (ຄາມຈຳນວນແກງອ<br>ບ (ຄາມຈຳນວນ % ຍ<br>               | 0.00 ของเงินเม<br>องเงินเดือน)<br>0 ของเงินเ<br>ถึง [<br>ถึง [<br>ถึง [<br>ถึง ]                  | ด็อน แต่ไม่เกินวงเงิน [<br>ด้อน แต่ไม่เกินวงเงิน [<br><br><br><br> | 0.00    | ערע<br>ארע |                   |
| <ol> <li>กำ</li> <li>กำ</li> <li>ก่านใชกำ</li> <li>หน่วยงา</li> <li>กลุ่มพบ่</li> <li>ประเภท</li> <li>สำนหน่</li> <li>ระดับพ</li> <li>รหัสพน่</li> </ol>                                                                                                    | สำนวนเท่า<br>าหนดวงเงินให้กู้แบ<br>สำนวน %<br>าหนดกลุ่มพนักงาน<br>าน<br>นักงาน<br>หพนักงาน<br>ม่งงาน<br>เน็กงาน<br>มักงาน | ບ (ຄາມຈຳນວນເທາອ<br>ບ (ຄາມຈຳນວນ % ຍ<br>               | 0.00 ของเงินเ<br>องเงินเดือน)<br>0 ของเงินเ<br>ถึง<br>ถึง<br>ถึง<br>ถึง<br>ถึง                    | ด็อน แต่ไม่เกินวงเงิน [<br>ด้อน แต่ไม่เกินวงเงิน [<br><br><br><br> | 0.00    | ערע<br>ארע |                   |

#### เงื่อนไขอายุงาน

| กำหนดเงื่อนไขให้กู้แบบ | ม (กำหนดเอง) 🥂 : เลือก 回 เพื่อเลือกเงื่อนไขแบบกำหนดเอง                     |  |
|------------------------|----------------------------------------------------------------------------|--|
| วงเงินให้กู้           | <ol> <li>ระบุวงเงินให้กู้ของเงินกู้นั้น ๆ ให้พนักงานแบบกำหนดเอง</li> </ol> |  |
| กำหนดวงเงินให้กู้แบบ   | มีเงื่อนไขอายุงาน : เลือก 回 เพื่อเลือกกำหนดเงื่อนไขตามอายุงาน              |  |
| เงื่อนไข               | : เลือกเงื่อนไขในการกำหนดช่วงอายุงานของพนักงาน                             |  |
| ช่วงอายุ               | : ระบุช่วงอายุที่จะกำหนดเงื่อนไข                                           |  |
| ค่าเริ่มต้น            | : แสดงค่าเริ่มต้นโดยมองจากการกำหนดช่วงอายุ                                 |  |

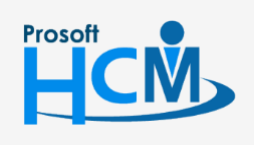

♀ 2571/1 ซอฟท์แวร์รีสอร์ท ถนนรามคำแหง แขวงหัวหมาก เขตบางกะปี กรุงเทพฯ 10240

02-402-6560, 081-359-7687

support@prosofthcm.com

www.prosofthcm.com

♀ 287 หมู่ 5 ต.สันทรายน้อย อ.สันทราย จ.เซียงใหม่ 50210

**Q** 

ค่าสิ้นสุด
 : แสดงค่าสิ้นสุดโดยมองจากค่าเริ่มต้นแถวถัดไป หากไม่มีจะแสดงเป็น 100
 วงเงินให้กู้ (บาท): ระบุจำนวนวงเงินให้กู้ในแต่ละช่วงอายุงาน
 กำหนดให้วงเงินกู้แบบ (ตามจำนวนเท่าของเงินเดือน)
 จำนวนเท่า
 : ระบุจำนวนวงเงินเดือนที่จะสามารถกู้ได้
 แต่ไม่เกินวงเงิน
 : ระบุจำนวนวงเงินสูงสุดที่สามารถกู้ได้ในเงินกู้นั้น ๆ
 กำหนดให้วงเงินกู้แบบ (ตามจำนวน % ของเงินเดือน)
 จำนวน %
 : ระบุจำนวนวงเงินสูงสุดที่สามารถกู้ได้ในเงินกู้นั้น ๆ
 ถ้านวน %
 : ระบุจำนวน % ของเงินเดือนที่จะสามารถกู้ได้
 แต่ไม่เกินวงเงิน
 : ระบุจำนวน % ของเงินเดือนที่จะสามารถกู้ได้
 แต่ไม่เกินวงเงิน
 : ระบุจำนวนจงเงินสูงสุดที่สามารถกู้ได้ในเงินกู้นั้น ๆ
 เงื่อนไขกำหนดกลุ่มพนักงาน
 : เลือกกลุ่มพนักงานที่ต้องการกำหนดเงื่อนไขวงเงินกู้ เมื่อเลือกเรียบร้อยแล้วให้

#### More Action : กำหนดเงื่อนไขวงเงินให้กู้ของพนักงาน (2)

| 01 ·                                    | 01 นา<br>เ นา                | ยทดสอบ เพิ่มข้อมูล                                                    | 1                                                                            |                                                                                                    | Eligona (Linning)                  | aged resulting and   | AGEO IS CHUIJ CHW                | 8116 |
|-----------------------------------------|------------------------------|-----------------------------------------------------------------------|------------------------------------------------------------------------------|----------------------------------------------------------------------------------------------------|------------------------------------|----------------------|----------------------------------|------|
| L •                                     | เ นา                         |                                                                       | ผายบญชและการเงน                                                              | ผู้จัดการฝ่ายบัญชีและก                                                                                     | 16:0:6                             | 0.00                 | 90,000.00                        |      |
| 3                                       |                              | ยสมศักดิ เจริญยังยืน                                                  | บริหาร                                                                       | กรรมการบริหาร                                                                                              | 36:10:6                            | 0.00                 | 90,000.00                        |      |
|                                         | 3 นา                         | งสมศรี เจริญยั่งยืน                                                   | ฝ่ายบุคคล                                                                    | ผู้จัดการฝ่ายบุคคล                                                                                         | 1:1:6                              | 0.00                 | 50,000.00                        |      |
| + ·                                     | + นา                         | ยสมสมร โชคดี                                                          | ฝ่ายบัญชีและการเงิน                                                          | ผู้จัดการฝ่ายบัญชีและก                                                                                     | 1:8:23                             | 0.00                 | 50,000.00                        |      |
| ; ;                                     | 5 นา                         | ยสมหมาย การดี                                                         | ฝ่ายการผลิต                                                                  | ผู้จัดการฝ่ายผลิต                                                                                          | 36:10:6                            | 0.00                 | 90,000.00                        |      |
| ; •                                     | ร์ นา                        | งสาวสมฤดี รักษา                                                       | แผนกสรรหาทรัพยากรบ                                                           | เจ้าหน้าที่สวัสดิการและ                                                                                    | 36:10:6                            | 0.00                 | 90,000.00                        |      |
| , ,                                     | 7 นา                         | งสมใจ ใฝ่ดี                                                           | แผนกบัญชี                                                                    | เจ้าหน้าที่แผนกบัญชี                                                                                       | 16:8:4                             | 0.00                 | 90,000.00                        |      |
| 3 1                                     | 3 นา                         | ยสมจิต รักดี                                                          | แผนกผลิตชิ้นส่วนเกียร์                                                       | ทัวหน้าผลิตชิ้นส่วนเกียร์                                                                                  | 1:1:6                              | 0.00                 | 50,000.00                        |      |
| , ,                                     | ) นา                         | ยสมโชค มั่งมี                                                         | แผนกผลิตชิ้นส่วนเกียร์                                                       | เจ้าหน้าที่ผลิตชิ้นส่วนเกียร์                                                                              | 26:6:29                            | 0.00                 | 90,000.00                        |      |
| ) (                                     | ) นา                         | ยสมชาย มาไว                                                           | แผนกประกอบชิ้นส่วน                                                           | พัวหน้าประกอบเกียร์                                                                                        | 1:1:6                              | 0.00                 | 50,000.00                        |      |
| 2 1                                     | 2 นา                         | งกรกฏ หวานดี                                                          | แผนกการเงิน                                                                  | เจ้าหน้าที่ฝ่ายการเงิน                                                                                     | 1:5:6                              | 0.00                 | 50,000.00                        |      |
| 3                                       | 3 นา                         | งสาวกานดา กาไช                                                        | แผนกฝึกอบรม                                                                  | เจ้าหน้าที่ฝึกอบรมพนัก                                                                                     | 1:2:7                              | 0.00                 | 50,000.00                        |      |
| F I                                     | + นา                         | งมลฤดี ดวงแก้ว                                                        | แผนกสรรหาทรัพยากรบ                                                           | เจ้าหน้าที่สรรหาบุคลากร                                                                                    | 1:4:5                              | 0.00                 | 50,000.00                        |      |
| ; ·                                     | รี นา                        | ยสิงหา พายัพ                                                          | แผนกประกอบขึ้นส่วน                                                           | เจ้าหน้าที่ประกอบเกียร์                                                                                    | 1:2:28                             | 0.00                 | 50,000.00                        |      |
| 3 1                                     | 8 นา                         | งกรองแก้ว พึกุล                                                       | แผนกบัญชี                                                                    | เจ้าหน้าที่ฝ่ายการเงิน                                                                                     | 1:1:6                              | 0.00                 | 50,000.00                        |      |
| 3                                       | 3 นา                         | ยอืมพอร์ต ข้อมูล                                                      | ฝ่ายบัญชีและการเงิน                                                          | เจ้าหน้าที่รับ - ส่งเอกสาร                                                                                 | 16:0:6                             | 0.00                 | 90,000.00                        |      |
| 4 · · · · · · · · · · · · · · · · · · · | 4 นา<br>5 นา<br>8 นา<br>3 นา | งมลฤดี ดวงแก้ว<br>ยสิงหา พายัพ<br>งกรองแก้ว หิกุล<br>ยอิมพอร์ต ช่อมูล | แผนกสรรหาทรัพยากรบ<br>แผนกประกอบขึ้นส่วน<br>แผนกบัญชี<br>ฝ่ายบัญชิและการเงิน | เจ้าหน้าที่สรรหาบุคลากร<br>เจ้าหน้าที่ประกอบเกียร์<br>เจ้าหน้าที่ฝ่ายการเงิน<br>เจ้าหน้าที่รับ - ส่งเอกสาร | 1:4:5<br>1:2:28<br>1:1:6<br>16:0:6 | 0.00<br>0.00<br>0.00 | 50,00<br>50,00<br>50,00<br>90,00 | 0.00 |

| รหัสพนักงาน | : | แสดงรหัสพนักงานที่ตรงกับเงื่อนไข        |
|-------------|---|-----------------------------------------|
| ชื่อพนักงาน | : | แสดงชื่อพนักงานที่ตรงกับเงื่อนไข        |
| หน่วยงาน    | : | แสดงหน่วยงานของพนักงานที่ตรงกับเงื่อนไข |
| ตำแหน่ง     | : | แสดงตำแหน่งของพนักงานที่ตรงกับเงื่อนไข  |

♀ 287 หมู่ 5 ต.สันทรายน้อย อ.สันทราย จ.เซียงใหม่ 50210

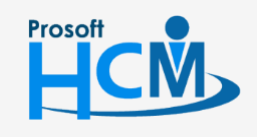

♀ 2571/1 ซอฟท์แวร์รีสอร์ท ถนนรามคำแหง แขวงหัวหมาก เขตบางกะปี กรุงเทพฯ 10240

02-402-6560, 081-359-7687

Q

support@prosofthcm.com

www.prosofthcm.com

- อายุงาน : แสดงอายุงานของพนักงาน (ป:ด:ว) วงเงินให้กู้เดิม : แสดงวงเงินให้กู้ยอดเดิม วงเงินให้กู้ใหม่ : แสดงวงเงินให้กู้ยอดใหม่ที่ตรงกับเงื่อนไขที่กำหนด
- มงเงินเหกูเหม : แสตง มงเงินเหกูยอยเหมาต่องกาบเงื่อนเซ็ทกำหนด
   ยกเลิก : เลือก ⊠ หากต้องการยกเลิกวงเงินกู้ของพนักงาน

เมื่อระบบดำเนินการกำหนดเงื่อนไขเสร็จเรียบร้อยแล้วจะแสดงผลการกำหนดเงื่อนไขดังนี้

| 😽 กำหนดเงื่อนไขวงเงินให้กู้ของพนักงาน               | - = x  |
|-----------------------------------------------------|--------|
|                                                     |        |
|                                                     |        |
|                                                     |        |
|                                                     |        |
|                                                     |        |
|                                                     |        |
| สรุปการกำหนดวงเงินให้ภู้ของพนักงาน                  |        |
|                                                     |        |
|                                                     |        |
| พนักงานที่ได้รับการกำหนดวงเงินให้กู้มีจำนวน 16 คน   |        |
| พนักงานที่ได้ยกเลิกการกำหนดวงเงินให้กู้มีจำนวน 0 คน |        |
|                                                     |        |
|                                                     |        |
|                                                     |        |
|                                                     |        |
|                                                     |        |
|                                                     |        |
|                                                     |        |
|                                                     |        |
|                                                     |        |
|                                                     |        |
|                                                     |        |
|                                                     |        |
|                                                     |        |
|                                                     |        |
|                                                     |        |
|                                                     |        |
|                                                     |        |
|                                                     |        |
|                                                     |        |
|                                                     |        |
|                                                     |        |
|                                                     |        |
|                                                     |        |
|                                                     |        |
|                                                     | Finish |
|                                                     | Finish |

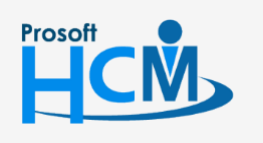

♀ 2571/1 ซอฟท์แวร์รีสอร์ท ถนนรามคำแหง แขวงหัวหมาก เขตบางกะปี กรุงเทพฯ 10240

02-402-6560, 081-359-7687

 $\succ$ 

Q

support@prosofthcm.com

www.prosofthcm.com

♀ 287 หมู่ 5 ต.สันทรายน้อย อ.สันทราย จ.เชียงใหม่ 50210

#### More Action : ตรวจสอบวงเงินให้กู้ของพนักงาน

จะแสดงวงเงินกู้ตามที่ได้กำหนดตามเงื่อนไขของพนักงาน ใช้สำหรับตรวจสอบวงเงินให้กู้แต่ละรายการ ว่าพนักงานแต่ ละคนได้รับวงเงินให้กู้จำนวนกี่บาท ตามการกำหนดเงื่อนไขวงเงินให้กู้ของพนักงาน

ผู้ใช้สามารถเข้าถึงหน้าจอได้โดยเลือก "Setup" > "กำหนดรูปแบบเงินกู้" > "New/Edit" > "More Action" > "ตรวจสอบ วงเงินให้กู้ของพนักงาน" จากนั้นจะปรากฏหน้าจอตรวจสอบวงเงินให้กู้ของพนักงาน ดังรูป

| ตรวจสอบวงเงินให้ภู้ของพนักงาน |             |           |                |                      |                            |                 |                    |
|-------------------------------|-------------|-----------|----------------|----------------------|----------------------------|-----------------|--------------------|
|                               | รหัสพนักงาน |           | ชื่อพนักงาน    | หน่วยงาน             | ตำแหน่งงาน                 | อายุงาน (ป:ด:ว) | วงเงินให้กู้ (บาท) |
| 1                             | 60-001      | นาย สมศัก | กดี้ เจริญยิ่ง | ฝ่ายบริหาร           | กรรมการบริหาร              | 36:4:28         | 50,000.0           |
| 2                             | 60-002      | นาย สมรัก | าษ์ เจริญยิ่ง  | ฝ่ายบริหาร           | กรรมการผู้จัดการ           | 36:4:28         | 50,000.0           |
| 3                             | 60-003      | นาง สมศรี | : เจริญยิ่ง    | ฝ่ายบัญชี            | ผู้จัดการฝ่ายบัญชั         | 36:4:28         | 50,000.0           |
| 4                             | 60-004      | นางสาว ส  | มสมร โชคดี     | ฝ่ายบุคคล            | ผู้จัดการฝ่ายบุคคล         | 36:4:28         | 50,000.0           |
| 5                             | 60-005      | นางสาว ส  | มฤดี รักษา     | ฝ่ายบัญชั            | เจ้าหน้าที่ฝ่ายบัญชี       | 20:9:28         | 50,000.0           |
| 6                             | 60-006      | นาย สมหร  | มาย การดิ      | ฝ่ายผลิต             | ผู้จัดการฝ่ายผลิต          | 25:8:28         | 50,000.0           |
| 7                             | 60-007      | นาง สมใจ  | ใฝ่ดี          | เจ้าหน้าที่ฝ่ายบุคคล | เจ้าหน้าที่สรรหาทรัพยากรบุ | 16:2:26         | 50,000.0           |
| 8                             | 60-008      | นาย สมจัด | า รักดี        | พนักงานฝ่ายผลิต      | เจ้าหน้าที่ฝ่ายผลิต A      | 37:0:13         | 50,000.0           |
| 9                             | 60-009      | นาย สมโข  | งคม้งมี        | พนักงานฝ่ายผลิต      | เจ้าหน้าที่ฝ่ายผลิต B      | 26:1:20         | 50,000.0           |
| 10                            | 60-010      | นาย สมชา  | าย มาไว        | พนักงานฝ่ายผลิต      | เจ้าหน้าที่ฝ่ายผลิต C      | 12:8:4          | 50,000.0           |
| 11                            | 60-012      | นาย สงกร  | านต์ ชุ่มเย็น  | ฝ่ายผลิต             | เจ้าหน้าที่ฝ่ายผลิต A      | 1:1:25          | 30,000.0           |

🙌 📢 🖪 Record 1 of 11 🕨 🕨 时

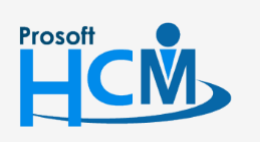

♀ 2571/1 ซอฟท์แวร์รีสอร์ท ถนนรามคำแหง แขวงหัวหมาก เขตบางกะปี กรุงเทพฯ 10240

02-402-6560, 081-359-7687

OK

support@prosofthcm.com

www.prosofthcm.com